# ApproveIt Desktop Digital Signature Configuration (Even though this lists 5.7.3. The process is the same for 5.8.2 and 5.9).

Ensure that the latest DoD Root Certificates are installed by visiting: <u>https://militarycac.com/dodcerts.htm</u> and following the instructions on the page.

(Under the Administrator Account Perform the Following)

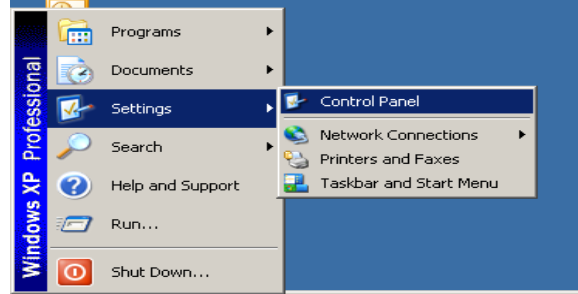

1. Open settings on the Start Menu, then select Control Panel.

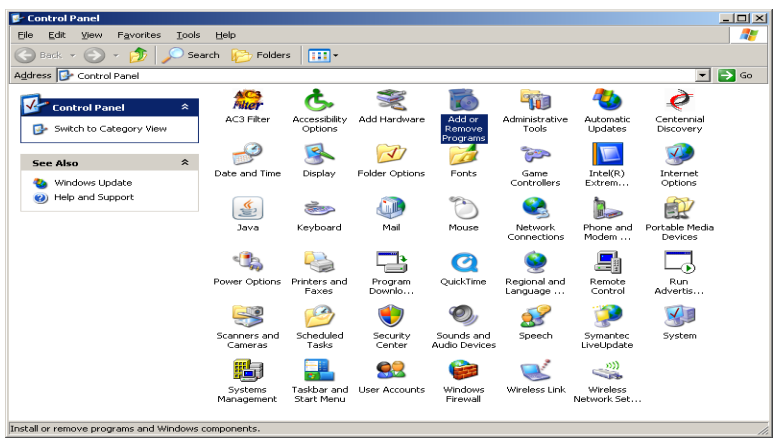

2. Double Click Add or Remove Programs.

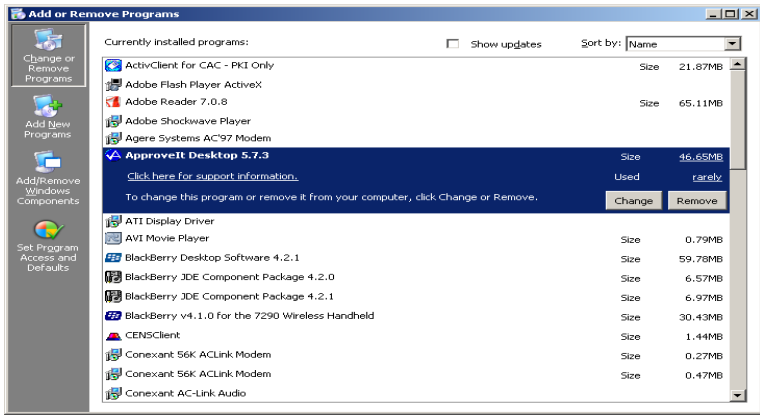

3. Highlight ApproveIt Desktop and select Change.

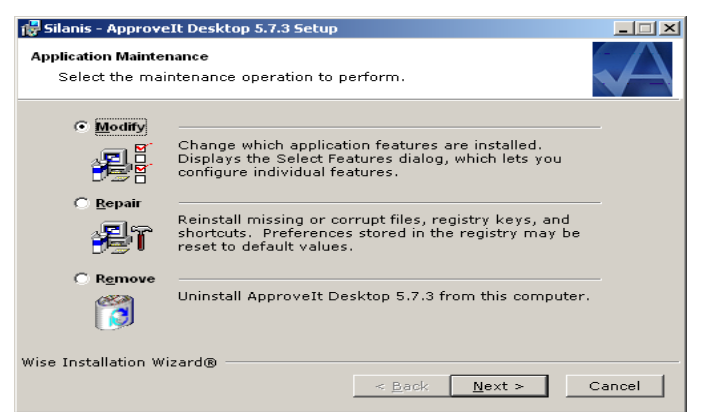

## **4. Select Modify**

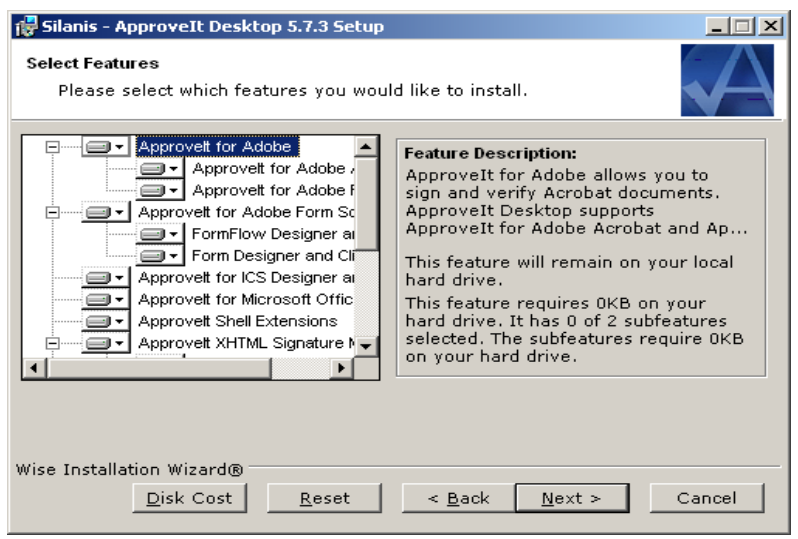

5. Ensure that all additions are selected, if not.

| I | 🙀 Silanis - ApproveIt Desktop 5.7.3 Setup                                                                                                    | _ <b>_</b> X                 |
|---|----------------------------------------------------------------------------------------------------|------------------------------|
|   | Select Features<br>Please select which features you would like to install.                                                                                                    |                              |
|   | Approveit for Adobe Approveit for Adobe Approveit for Adobe Approveit for Adobe Approveit for Adobe Reader Vou to verify Acrobat of Adobe Reader                                                      | eader allows<br>documents in |
|   | Will be installed on local hard drive Will be installed on local hard drive Feature will be installed on local hard drive Feature will be installed when required Fortire feature will be unavailable | npletely<br>960KB on your    |
|   |                                                                                                    | 1                            |
|   | Wise Installation Wizard®<br>                                                                                                    | Cancel                       |

6. Select drop-down menu and select will be installed on local hard drive. Then Click Next.

| 🚰 Silanis - ApproveIt Desktop 5.7.3 Setup                                                            | _ 🗆 🗵        |
|----------------------------------------------------------------------------------------------------|--------------|
| Ready to Modify the Application<br>Click Next to begin installation.                                 | $\mathbf{A}$ |
| Click the Back button to reenter the installation information or click<br>Cancel to exit the Wizard. |              |
|                                                                                                    |              |
|                                                                                                    |              |
|                                                                                                    |              |
| Wise Installation Wizard®<br>< <u>B</u> ack                                                          | Cancel       |

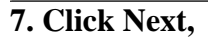

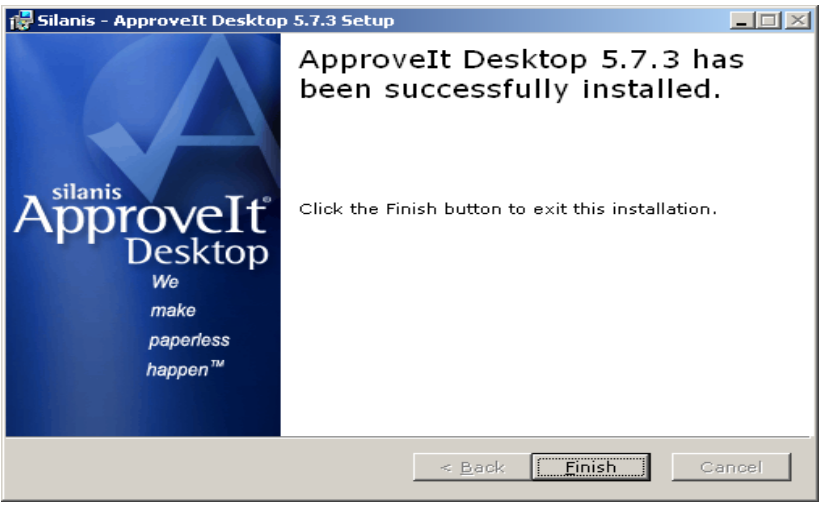

#### 8. Click Finish. (Under the User's Account verify the following)

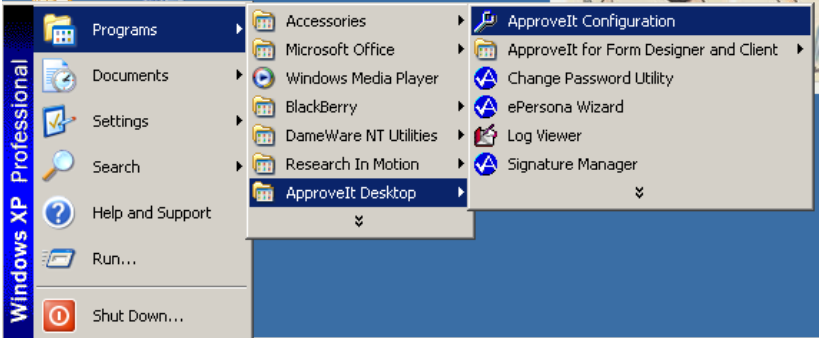

9. Open the Start Menu, then open the ApproveIt Desktop Folder. Then select ApproveIt Configuration.

| 🔎 ApproveIt - Configur | ation Manager                                                     | × |
|------------------------|-------------------------------------------------------------------|---|
| Signature Method Sign  | ature Block   Signature Settings   Fields   Directories   Options |   |
| Method                 |                                                                   |   |
| 🔿 Sign usin            | g ePersona file (encrypted signature stored in a file)            |   |
| <u>D</u> efault e      | Persona: Browse                                                   |   |
|                        | <u>C</u> lear Default                                             |   |
| 🔿 Sign usin            | g a <u>r</u> eal-time input device                                |   |
| Input des              | rice: Mouse                                                       |   |
| Co <u>n</u> necte      | ed to: COM 2                                                      |   |
| Sign usin              | g a certificate or smart card                                     |   |
|                        |                                                                   |   |
|                        |                                                                   |   |
|                        | OK Cancel Apply <u>H</u> elp                                      |   |

10. Set Signature Method to Sign using a certificate or Smart Card.

-Open up the form you are trying to sign. -Click on the signature field.

| Electronic Signature Notice                                                         | × |
|-------------------------------------------------------------------------------------|---|
| Your digital signature has the same legal effect and consequences as a hand written |   |
|                                                                                     |   |

1. Click OK.

| Digital Signature | Viewer        | ×        |
|-------------------|---------------|----------|
| S                 | No Signature  | Ċ        |
|                   |               |          |
|                   |               |          |
|                   |               | <u>_</u> |
|                   |               |          |
|                   |               |          |
|                   |               | -        |
| OK                | Sign Advanced | Delete   |

2. Click Sign.

| ApproveIt - Certificate Selec                                          | tion            | l               |
|------------------------------------------------------------------------|-----------------|-----------------|
| Please select the certificate you wish to use to approve the document. |                 |                 |
| Subject                                                                | Issuer          |                 |
| SOLDIER.IM.A.1234567890                                                | DOD EMAIL CA-11 |                 |
| SOLDIER.IM.A.1234567890                                                | DOD CA-11       |                 |
|                                                                        |                 |                 |
|                                                                        |                 |                 |
|                                                                        |                 |                 |
|                                                                        |                 |                 |
| Use this <u>c</u> ertificate as default                                |                 | <u>D</u> etails |
|                                                                        |                 |                 |
| Sign <u>u</u> sing                                                     | OK              | Cancel          |
|                                                                        |                 |                 |

**3.** Select the subject that has a DOD EMAIL Issuer. Then Click OK.

| 📯 ApproveIt - App | roval Information         | <u>?</u> × |
|-------------------|---------------------------|------------|
| Signer Identity   |                           |            |
| Name:             | SOLDIER.IM.A.1234567890   |            |
| Signature:        | SOLDIER,.IM.A. 1234567890 | ;          |
|                   |                           |            |
|                   | [Sign] Car                | ncel       |

## 4. Click Sign,

| Digital Signature                                                                                                    | Viewer                                   | ×              |
|----------------------------------------------------------------------------------------------------|------------------------------------------|----------------|
| S                                                                                                    | Signature Is Valid                       | Ø              |
| Signer: SOLDIER.IM.A.1234567890<br>Signature Type: Silanis Technology Inc. Digital Signature<br>Time Signed: Wednesday, May 9, 2007 17:35:08 GMT |                                          |                |
| Subject Commo                                                                                                    | mation:<br>mName SOLDIER.IM.A.1234567890 | <u> </u>       |
| Issuer Common                                                                                                    | Name: DOD EMAIL CA-11                    |                |
| Serial Number:                                                                                                    | 22A70B                                   |                |
| Not Before: 200<br>Not After: 20                                                                                                    | 07-02-01T00:00:00Z<br>07-09-30T23:59:59Z | T              |
| <u>O</u> K                                                                                                    | Sign                                     | <u>D</u> elete |

5. Click OK.

If you still have problems with this, please feel free to contact Michael J. Danberry via <u>http://militarycac.com/questions.htm</u>

# For other questions concerning the use of ApproveIt with US Army forms, please contact the Army Publishing Division Help Desk at: Commercial: (703) 428-0545 DSN: 328-0545 E-mail: <u>apdfcmp@conus.army.mil</u>